## How to clear your browsing history

## iPhone – Chrome

Open the Chrome app and tab on the three horizonal dots in the lower righthand corner. Tap Clear Browsing Data. Selec me a ange a All Time. You must select cookies, site data and cached images and file . Y ma kee he he n elec ed n elec hem. Click Clea B ing Da a.

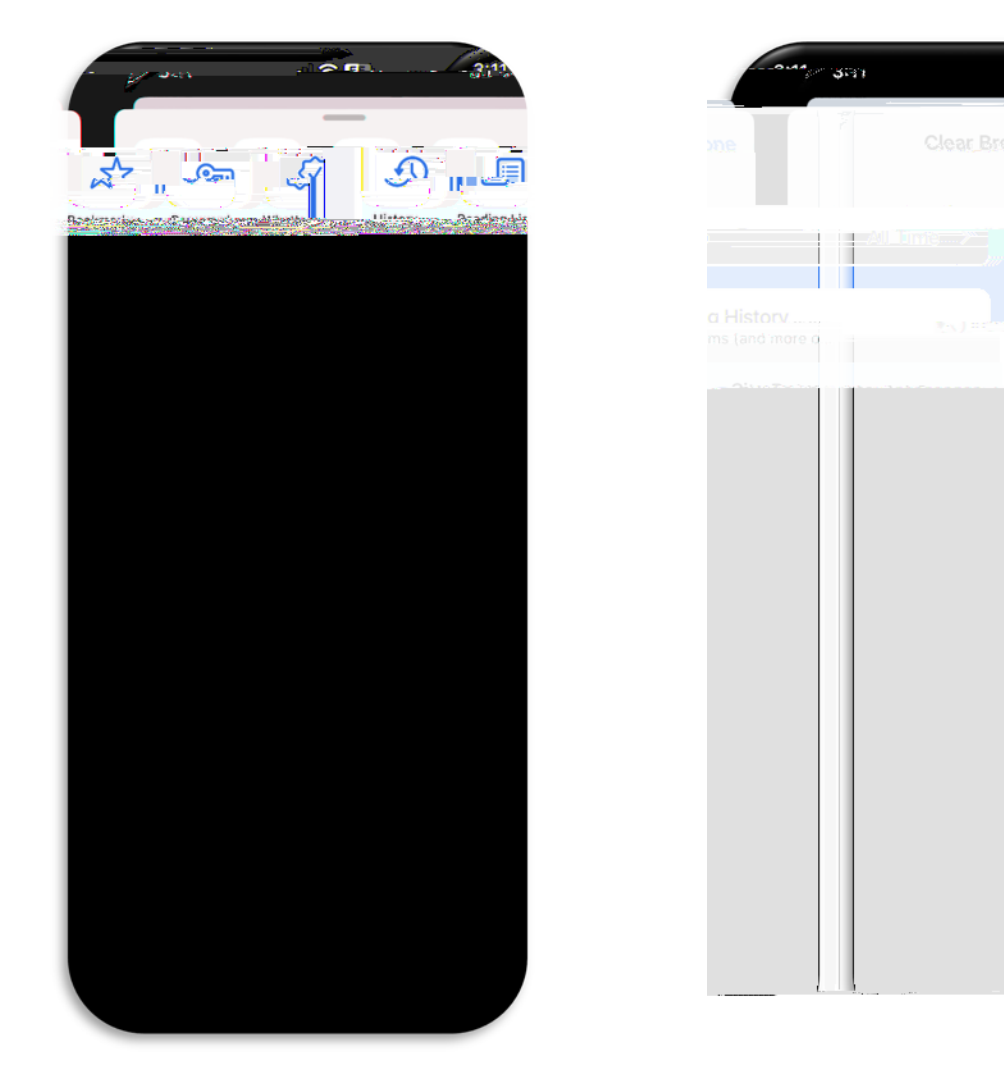

Naigaeback heT chNeA h iedUeIgina

h :// ec e. chne .ne /C a/ eb/l gin.j . If dandiin e ied, kn а d.lfn , db dicking nF g Pa en e ing а ma e e а d n he T chNe A h ied U e I gin age. A a d e e email ill be en immedia el . Y m dee ihin h . En e he al han me ic cha ac e in he b acke . Plea e d uehia n en e he backe. Once I gged in, ill be a ked еe а d.